## ORANGE TV MANUÁL

Nastavenie vlastného poradia TV staníc (obľúbených staníc) na set-top boxoch typu **EVO** a **Arris** 

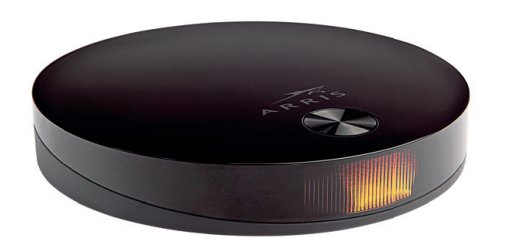

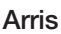

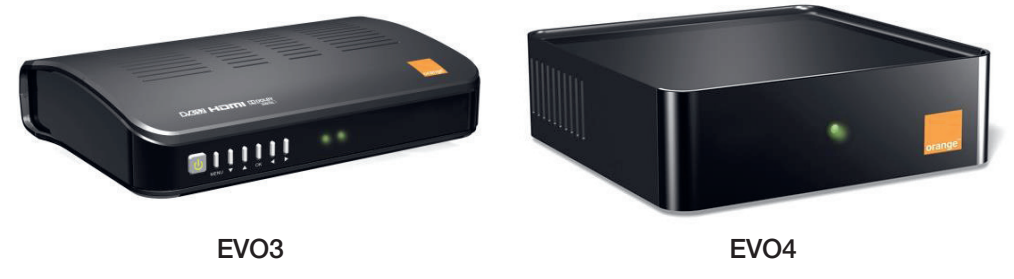

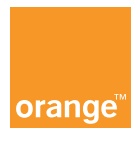

## 1. POSTUP PRE VYTVORENIE VLASTNÉHO PORADIA STANÍC

**1.1.** Na zmenu poradia TV staníc stlačte na diaľkovom ovládači tlačidlo **MENU** (platí pre EVO), resp. **symbol domčeka** (platí pre Arris).

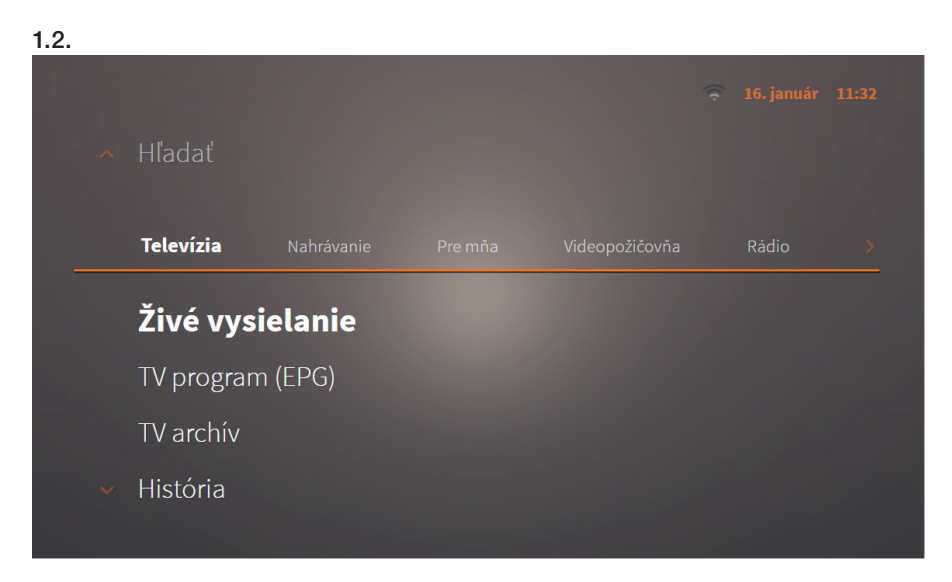

**1.3.** V prvej záložke **Televízia** vyberte poslednú položku **Správa TV staníc** potvrdením tlačidla **OK**.

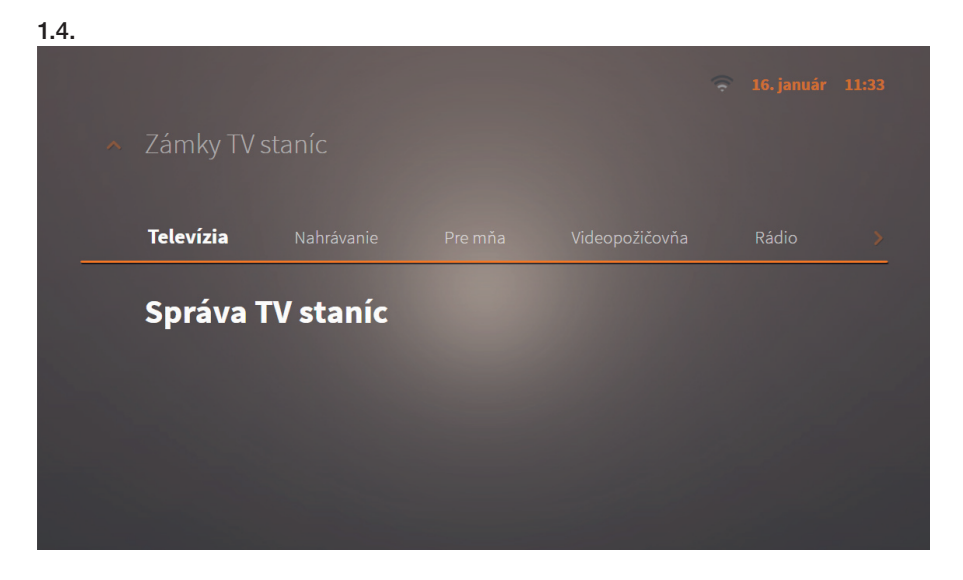

**1.5.** V tejto chvíli bude systém požadovať zadanie rodičovského **PIN kódu**, ktorý ste si zvolili pri prvom zapnutí **set-top boxu** (predvolený PIN kód je "0000").

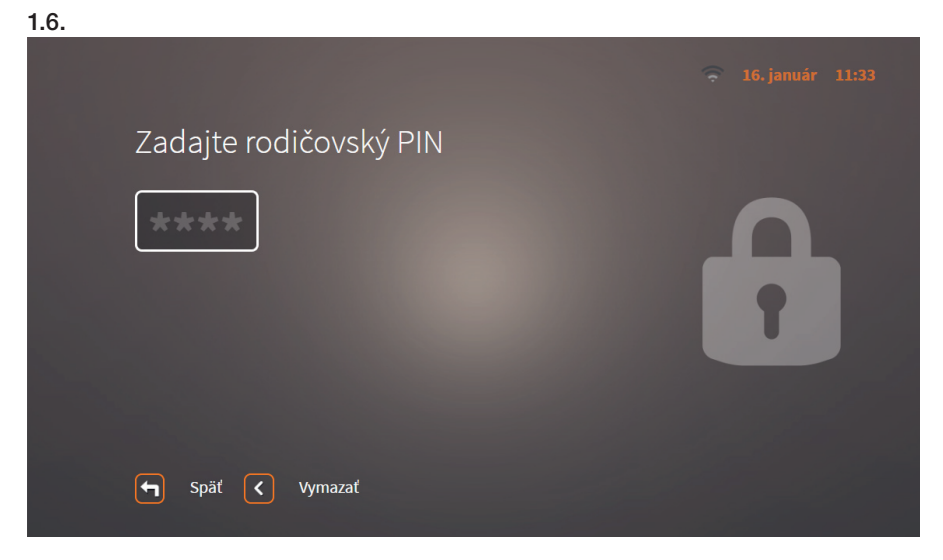

1.7. Vyberte položku Všetky TV stanice.

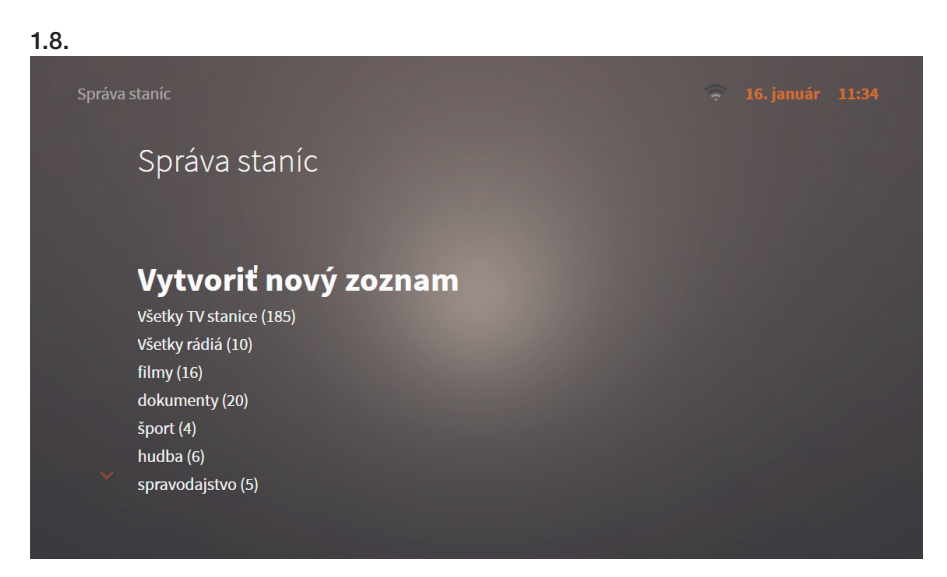

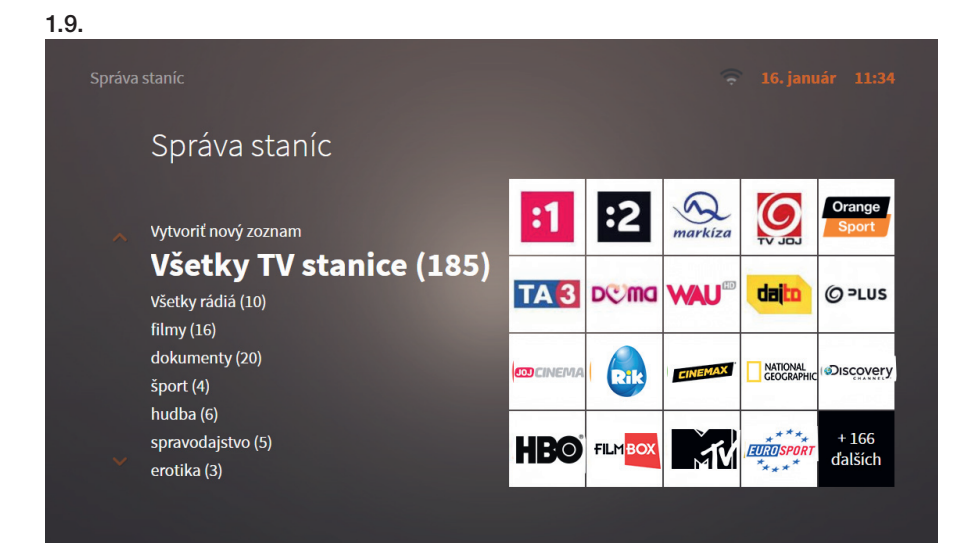

1.10. Vyberte položku Nastaviť pôvodné poradie.

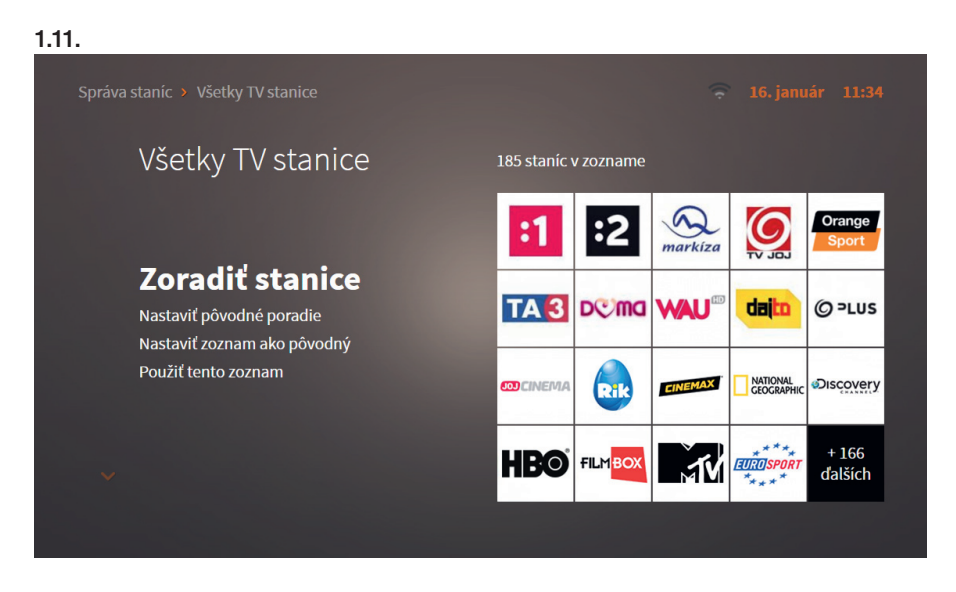

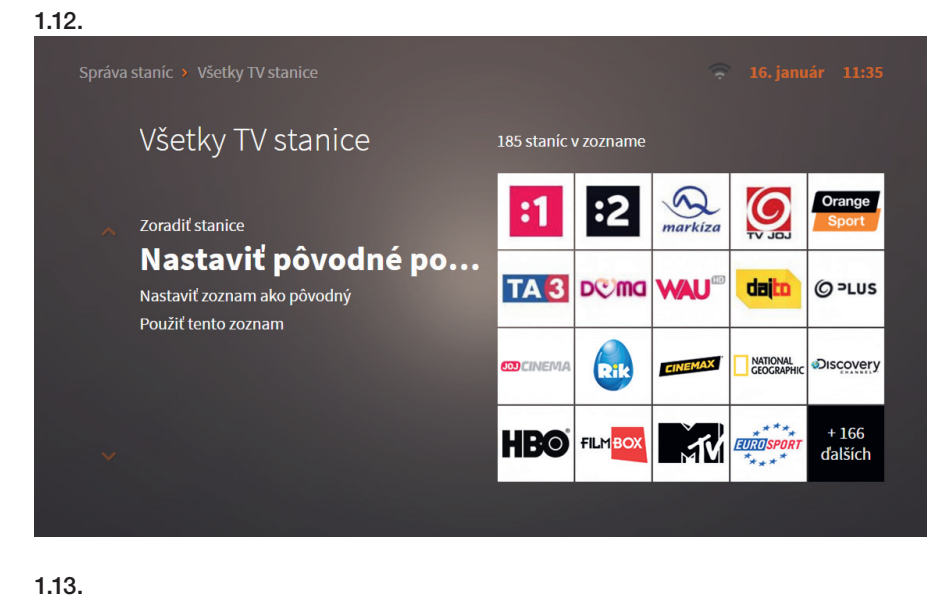

Skutočne si želáte nastaviť pôvodné poradie staníc?
Nie OK Áno

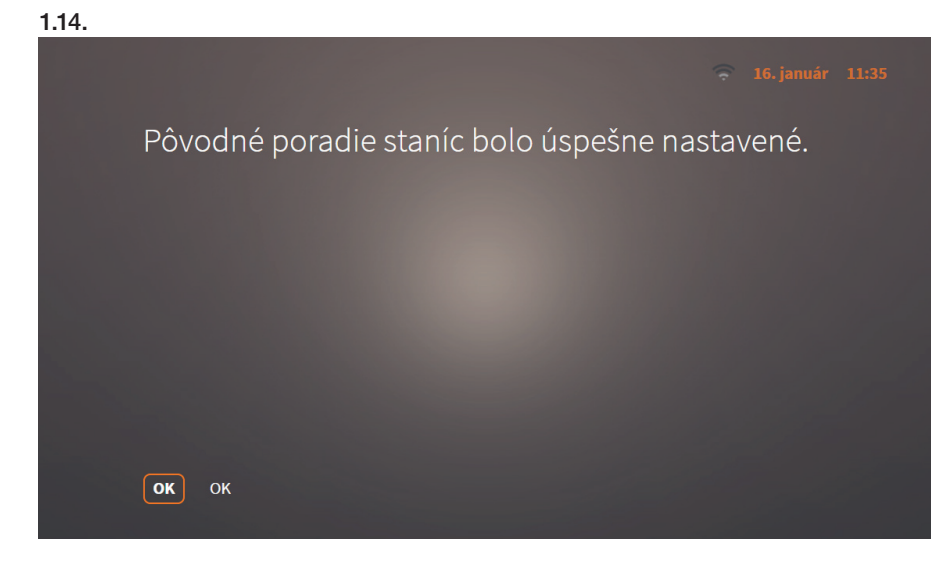

1.15. Voľbu potvrďte stlačením OK.

## 2. POSTUP PRE VYTVORENIE VLASTNÉHO PORADIA TV STANÍC

2.1. Pre vytvorenie vlastného poradia TV staníc stlačte na diaľkovom ovládači tlačidlo MENU (platí pre EVO), resp. symbol domčeka (platí pre Arris).

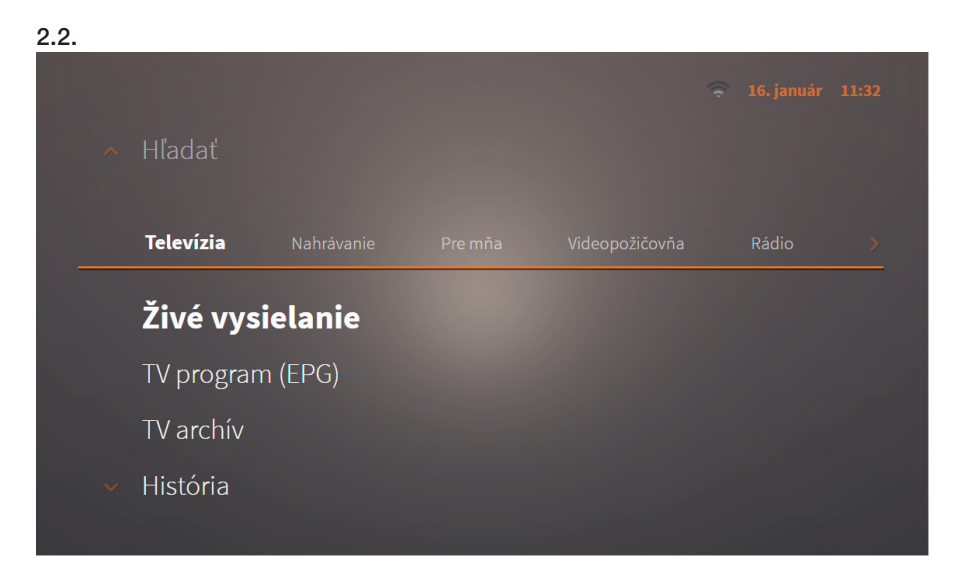

2.3. V prvej položke Televízia vyberte poslednú položku Správa TV staníc potvrdením tlačidlom OK.

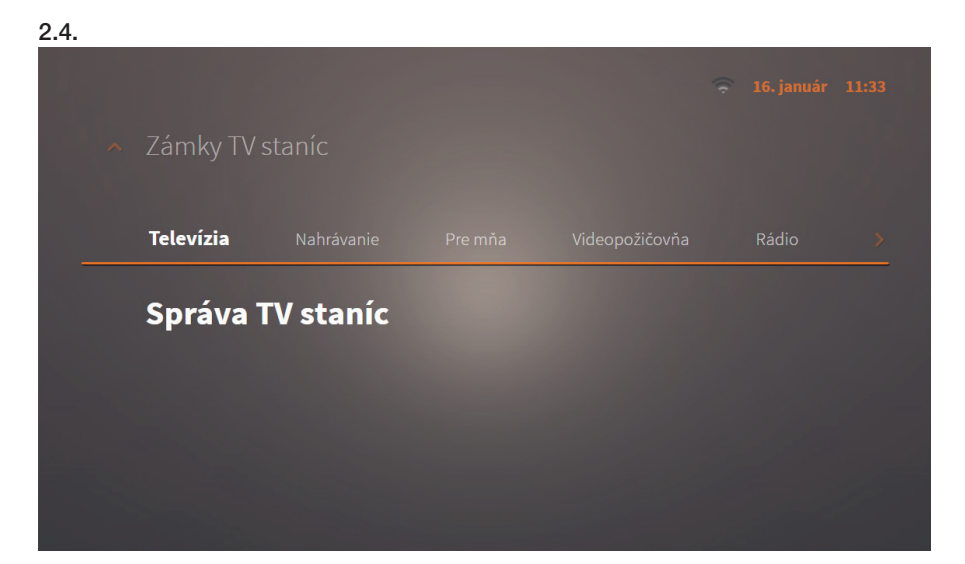

2.5. V tejto chvíli bude systém požadovať zadanie rodičovského PIN kódu, ktorý ste si zvolili pri prvom zapnutí set-top boxu (predvolený PIN kód je "0000").

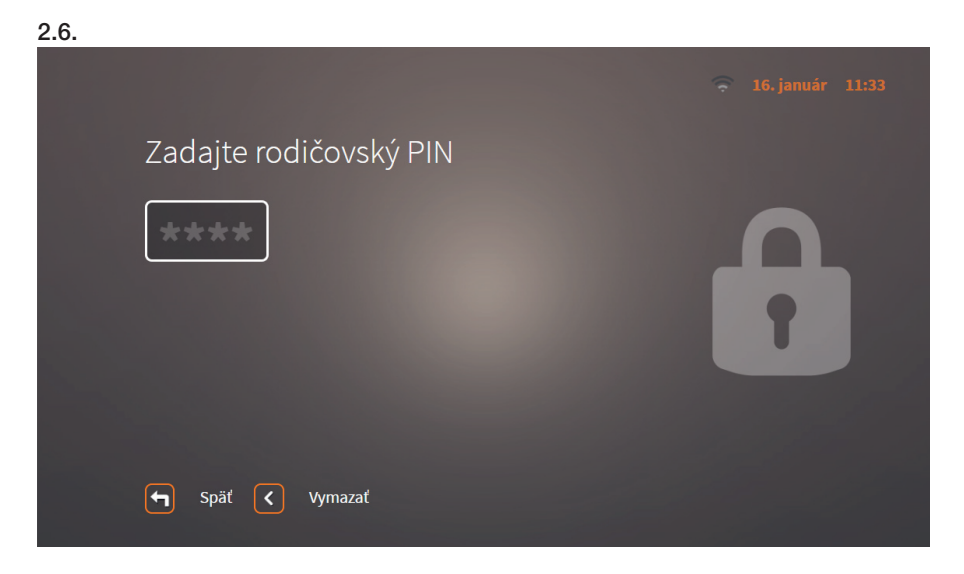

2.7. Vyberte položku Všetky TV stanice.

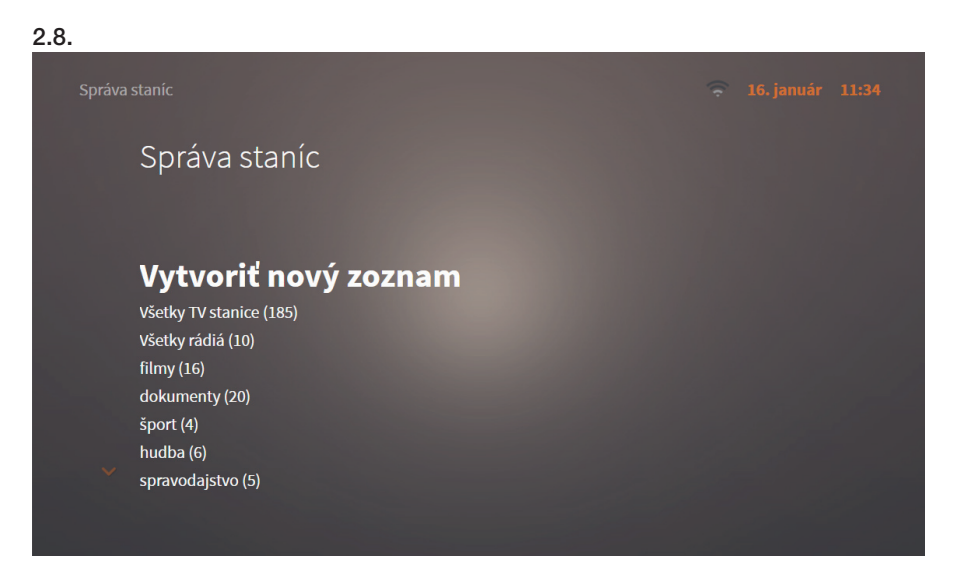

2.9. V podsekcii Všetky TV stanice zvoľte prvú položku s názvom Zoradiť stanice.

| 2.10.             |                                       |
|-------------------|---------------------------------------|
| Správa staníc     | > Všetky TV stanice > Zoradiť stanice |
| Všetky TV stanice |                                       |
|                   |                                       |
|                   |                                       |
|                   |                                       |
| 1 :1              | Jednotka HD                           |
| 2 <b>:2</b>       | Dvojka HD                             |
| 3 arkiza          | Markíza HD                            |
| 4 🧕               | JOJ HD                                |
| ОК                | Označiť 🧿 Uložiť a späť 💿 Nápoveda    |

- Šípkami "hore" a "dole" zvoľte stanicu, ktorú chcete presunúť.
- Stlačením tlačidla "OK" potvrďte výber.
- Šípkami "hore" a "dole" vyhľadajte želané umiestnenie (číslo v rámci poradia, kam chcete vybranú stanicu presunút).
- Opätovným stlačením tlačidla "OK", prípadne "číselnou voľbou presnej pozície" potvrďte umiestnenie stanice na želané miesto v poradí.
- Ak ste dosiahli želané usporiadanie poradia TV staníc, stlačte "červené tlačidlo", ktoré váš výber uloží a nastaví.

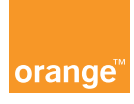